## 7 MANUÁL UŽIVATELSKÁ PRO DP C190.CAN

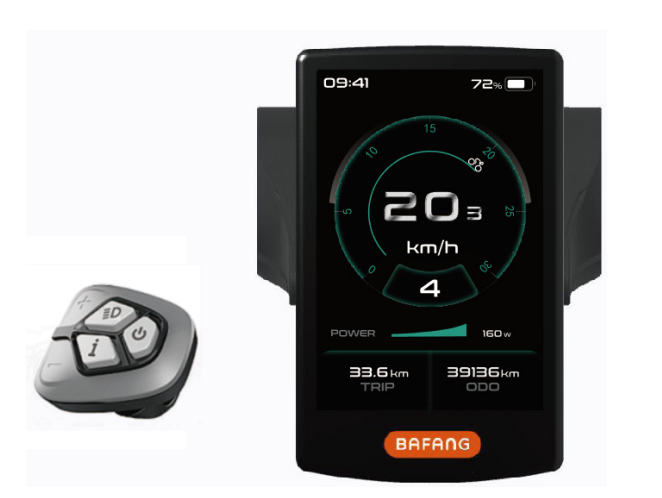

### **OBSAH**

| 7.1 Důležité upozornění        | 2 |
|--------------------------------|---|
| 7.2 Úvod displeje              | 2 |
| 7.3 Popis produktu             | 3 |
| 7.3.1 Specifikace              | 3 |
| 7.3.2 Funkční přehled          | 3 |
| 7.4 Zobrazení informací        |   |
| 7.5 Definice klíčů             |   |
| 7.6 Běžný provoz               | 5 |
| 7.6.1 Zapnutí/vypnutí systému. | 5 |
| 7.6.2 Výběr úrovní podpory     | 5 |
|                                |   |

| 7.6.3 Režim výběru            | 5           |
|-------------------------------|-------------|
| 7.6.4 Světlomety / podsvícení | 6           |
| 7.6.5 Asistence při chůzi     |             |
| 7.6.6 Označení služby         |             |
| 7.7 Nastavení                 | 8           |
| 7.7.1 "Nastavení displeje"    | 8           |
| 7.7.2 "Informace"             | <b>.</b> 12 |
| 7.7.3 "Jazyk"                 | 14          |
| 7.8 Definice chybového kódu   | 15          |

# 7.1 DŮLEŽITÉ UPOZORNĚNÍ

- Pokud nelze chybové informace z displeje opravit podle pokynů, obraťte se na svého prodejce.
- Výrobek je navržen tak, aby byl vodotěsný. Důrazně doporučujeme neponořovat displej pod vodu.
- Displej nečistěte proudem páry, vysokotlakým čističem ani vodní hadicí.

- Tento výrobek používejte opatrně.
- K čištění displeje nepoužívejte ředidla ani jiná rozpouštědla. Tyto látky mohou poškodit povrchy.
- Záruka se nevztahuje na opotřebení a běžné používání a stárnutí.

# 7.2 ÚVOD DISPLEJE

- Model: DP C190.CAN
- Pouzdro je vyrobeno z PC a ABS, okno je z
- vysoce tvrdého skla:

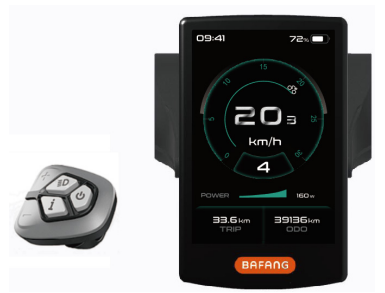

• Označení na štítku je následující:

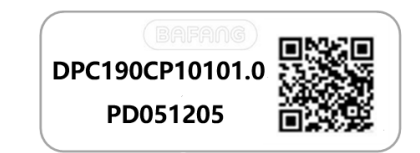

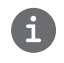

Poznámka: Štítek s QR kódem si ponechte připevněný na kabelu displeje. Informace ze štítku se použijí pro pozdější případnou aktualizaci softwaru.

## **7.3 PRODUCT DESCRIPTION**

### 7.3.1 Specifikace

- Provozní teplota: -20°C~45°C
- Teplota skladování: -20 °C ~60 °C
- Vodotěsnost: IP65
- Skladovací vlhkost: 30%-70% RH

### 7.3.2 Funkční přehled

- Komunikační protokol CAN.
- Indikace rychlosti (včetně rychlosti v reálném čase, maximální rychlosti a průměrné rychlosti)
- Přepínání jednotek mezi km a mílí
- Indikace kapacity baterie
- Vysvětlení systému osvětlení pomocí automatických senzorů
- Nastavení jasu podsvícení
- · Výběr ze 3 druhů úrovně podpory
- Údaj o ujetých kilometrech (včetně ujeté vzdálenosti na jednu jízdu TRIP a celkové vzdálenosti ODO)
- Asistence při chůzi
- Inteligentní indikace (včetně výstupního výkonu motoru, výstupního proudu, zbývající vzdálenosti, spotřeby energie CALORIES atd.)
- Nastavení hesla pro zapnutí.
- Nastavení parametrů (výchozí úroveň podpory, průměr kola, mezní rychlost atd.)
- Uživatelé si mohou vybrat ze šesti jazyků (EN,DE, NL, FR, IT, CZ).

BAFANG

### 7.4 INFORMACE DISPLAY

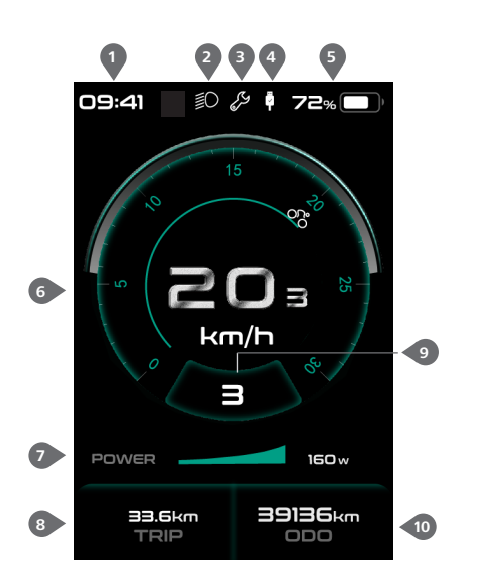

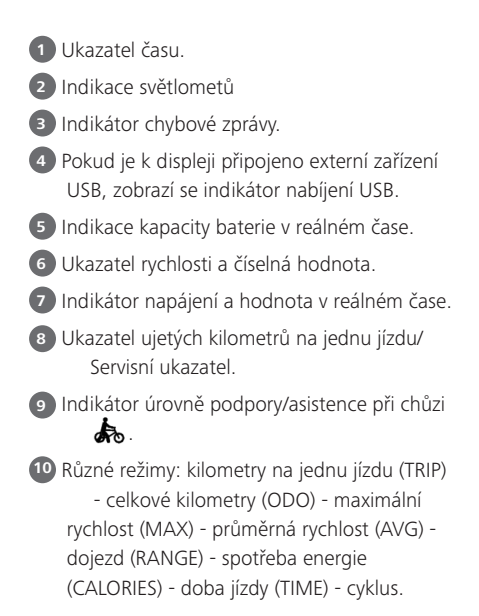

## 7.5 DEFINICE KLÍČŮ

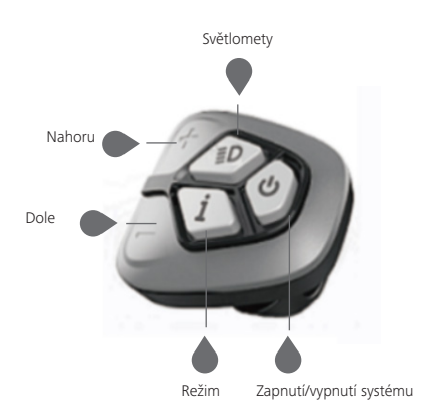

## 7.6 BĚŽNÝ PROVOZ

### 7.6.1 Zapnutí/vypnutí systému

Stisknutím a podržením tlačítka " $\Psi$ " (>2S) na displeji zapněte systém. Opětovným stisknutím a podržením tlačítka " $\Psi$ " (>2S) systém vypnete.

Pokud je "doba automatického vypnutí" nastavena na 5 minut (lze ji nastavit pomocí funkce "Automatické vypnutí", viz "**Automatické vypnutí**"), displej se automaticky vypne během požadované doby, pokud není v provozu. Pokud je povolena funkce hesla, musíte pro použití systému zadat správné heslo.

### 7.6.2 Výběr úrovní podpory

Když je displej zapnutý, stisknutím tlačítka 👫 nebo 🔤 (<0,5S) přepněte na úroveň podpory, nejnižší úroveň je 0, nejvyšší úroveň je 5. Po zapnutí systému se úroveň podpory spustí na úrovni 1. Na úrovni 0 není poskytována žádná podpora.

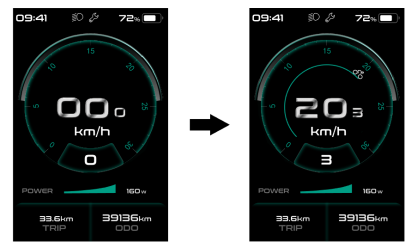

### 7.6.3 Režim výběru

Krátkým stisknutím tlačítka 🧵 (0,5 s) zobrazíte různé jízdní režimy.

Počet kilometrů na jednu jízdu (TRIP) - celkový počet kilometrů (ODO) - maximální rychlost (MAX) - průměrná rychlost (AVG) - dojezd (RANGE) - spotřeba energie (CALORIES) (pouze s namontovaným snímačem točivého momentu) - doba jízdy (Time) - cyklus.

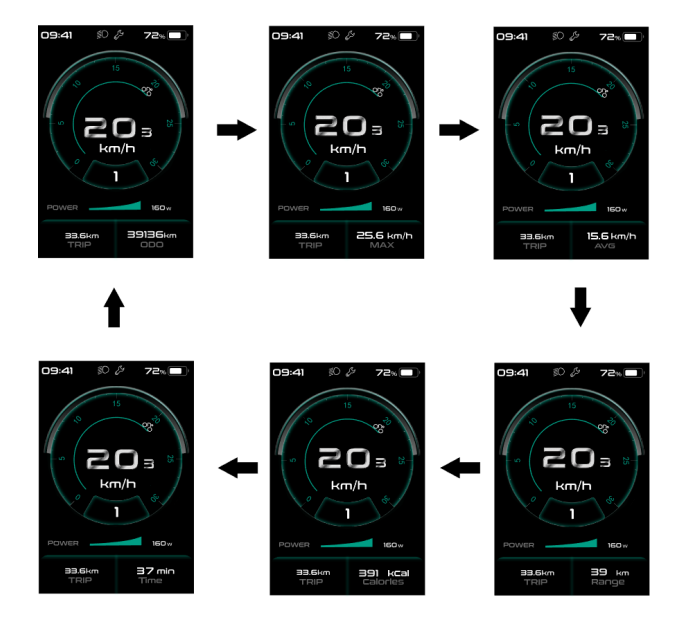

### 7.6.4 Světlomety / podsvícení

Podržením tlačítka 🖾 (>2S) aktivujete světlomety a podsvícení.

Opětovným podržením tlačítka (>2S) světlomety vypnete. Jas podsvícení lze nastavit v nastavení displeje "**Jas**". Pokud je displej /kolo zapnutý v tmavém prostředí, automaticky se zapne podsvícení displeje / čelní světlo. Pokud bylo podsvícení displeje/podsvícení hlavy vypnuto ručně, funkce automatického snímače se deaktivuje. Světlo můžete zapnout pouze ručně, po opětovném zapnutí systému.

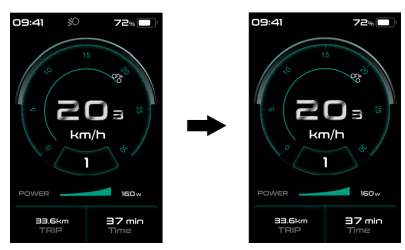

### 7.6.5 Asistence při chůzi

Aktivace: Stiskněte tlačítko , dokud se nezobrazí tento symbol . Poté podržte stisknuté tlačítko , dokud je zobrazen symbol . Nyní se aktivuje asistent chůze. Symbol bliká a elektrokolo se pohybuje rychlostí nižší než 6 km/h. Po uvolnění tlačítka přestane symbol blikat. Pokud nedojde k provozu během 5 s, motor se automaticky zastaví a přepne se zpět na úroveň 0.

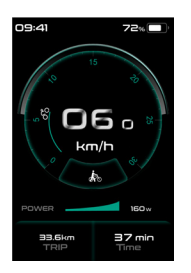

### 7.6.6 Indikace služby

Elektrokolo se může přepnout do režimu jízdy a displej bude připomínat SERVIS podle celkového počtu ujetých kilometrů a doby nabíjení baterie. Pokud je celkový počet ujetých kilometrů vyšší než 5000 km a je zapnutá funkce SERVIS, zobrazí se poloha "TRIP" a při zapnutém displeji bliká indikátor "SERVIS" 5 s. (Funkci Servis lze zapnout nebo vypnout v rozhraní Nastavení.)

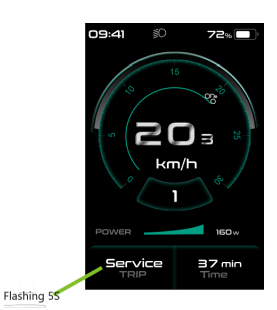

BAFANG

## 7.7 NASTAVENÍ

Po zapnutí displeje dvojitým stisknutím tlačítka přejděte do nabídky "Nastavení". Stisknutím tlačítka nebo (<0,55), můžete vybrat: Nastavení displeje, Informace, Jazyk, Témata nebo EXIT. Poté stiskněte tlačítko (<0,55) a potvrďte vybranou možnost.

Pokud do 20 sekund nestisknete žádné tlačítko, displej se automaticky vrátí na hlavní obrazovku a žádná data se neuloží.

### 7.7.1 "nastavení"

V rozhraní "Nastavení" krátkým stisknutím tlačítka nebo (<0,5S) vyberte možnost Nastavení displeje a poté krátkým stisknutím tlačítka (<0,5S) přejděte k následujícím volbám.

| DisPlay Setting |         |  |
|-----------------|---------|--|
|                 |         |  |
| Service Tip     | OFF     |  |
| Brightness      | 100%    |  |
| Auto Off        | SMin    |  |
| MAX PAS         |         |  |
| Power View      | Power   |  |
| SOC View        | Percent |  |
| TRIP Reset      | NO      |  |
| AL Sensitivity  |         |  |
| Password        |         |  |
| Set Clock       |         |  |
|                 |         |  |
| BACK            |         |  |
|                 |         |  |

### 7.7.1.1 "Jednotka" vyberte km/míle

Stisknutím tlačítka nebo (<0,55) zvýrazněte v nabídce nastavení displeje položku "TRIP Reset" a poté stisknutím tlačítka (<0,55) vyberte. Poté tlačítkem nebo zvolte mezi "Metrickým" (kilometry) nebo "Imperiálním" (míle). Po

8

výběru požadované volby stiskněte tlačítko (<0,5S) pro uložení.

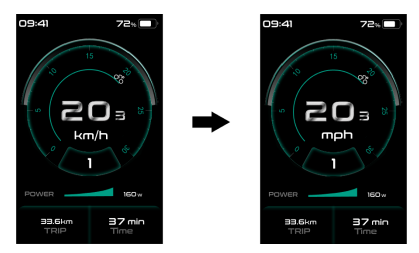

### 7.7.1.2 "Tip na servis" Zapnutí a vypnutí oznámení

Stisknutím tlačítka 🛨 nebo 🔤 (<0,5S) zvýrazněte v nabídce nastavení displeje položku "Tip na servis" a poté stisknutím tlačítka 🚺 (<0,5S) vyberte. Poté tlačítkem 🖬 nebo 🔤 zvolte mezi "ZAPNUTO" nebo "VYPNUTO". Po výběru požadované volby stiskněte tlačítko 🚺 (<0,5S) pro uložení.

| DisPlay Setting |         |
|-----------------|---------|
|                 | Metric  |
|                 |         |
| Brightness      |         |
|                 |         |
|                 |         |
| Power View      | Power   |
|                 | Percent |
| TRIP Resert     |         |
| AL Sensitivity  |         |
| Password        |         |
| Set Clock       |         |
|                 |         |
| BACK            |         |

### 7.7.1.3 "Jas" Jas displeje

Stisknutím tlačítka in nebo (<0,5S) zvýrazněte položku "Jas" v nabídce nastavení displeje. Poté stiskněte (<0,5S) a vyberte. Poté pomocí tlačítka nebo vyberte mezi "25%" / "50%" / "75%" / "100%" . Po výběru požadované volby stiskněte tlačítko (<0,5S) pro uložení.

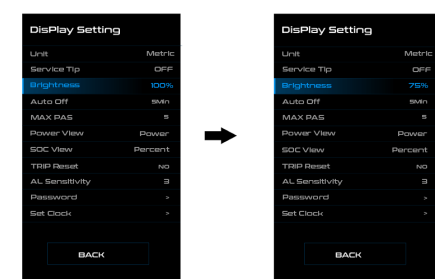

### 7.7.1.4 "Automatické vypnutí" Nastavení doby automatického vypnutí systému

Stisknutím tlačítka nebo (<0,55) zvýrazněte v nabídce nastavení displeje položku "Automatické vypnutí" a poté stisknutím tlačítka (<0,55) vyberte. Poté pomocí tlačítka nebo zvolte automatický čas vypnutí jako "Vypnuto" / "1Min" - "10Min", OFF znamená nevypínat. Po výběru požadované volby stiskněte tlačítko (<0,55) pro uložení.

| DisPlay Setting |         |
|-----------------|---------|
|                 | Metric  |
| Service Tip     | OFF     |
| Brightness      | 100%    |
|                 | SMin    |
| MAX PAS         |         |
| Power View      | Power   |
| SOC View        | Percent |
| TRIP Reset      |         |
| AL Sensitivity  |         |
| Password        |         |
| Set Clock       |         |
|                 |         |
| BACK            |         |

### 7.7.1.5 "MAX PAS" Úroveň podpory

Stisknutím tlačítka Rebo (<0,55) zvýrazněte v nabídce nastavení displeje položku "MAX PAS" a poté stisknutím tlačítka (<0,55) vyberte. Poté tlačítkem nebo přepněte maximální úroveň podpory. Po výběru požadované volby stiskněte tlačítko (<0,55) pro uložení.

| Init        | Metric  |
|-------------|---------|
| ervice Tip  | OFF     |
| hightness   | 100%    |
| uto Off     | SMin    |
|             |         |
| ower View   | Power   |
| DE View     | Percent |
| RIP Reset   |         |
| Sensitivity |         |
| assword     |         |
| et Clock    |         |
|             |         |
| BACK        |         |

### 7.7.1.6 "Power View" Indikace výstupního výkonu

Stisknutím tlačítka Renebo (<0,55) zvýrazněte položku "Power View" v nabídce nastavení displeje a poté stisknutím tlačítka (<0,55) vyberte. Poté tlačítkem rebo přepněte "Power" nebo "Current". Po výběru požadované volby stiskněte tlačítko (<0,55) pro uložení.

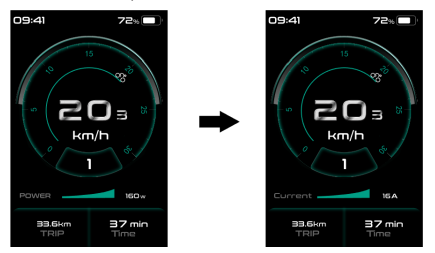

### 7.7.1.7 "SOC View" Indikace baterie

Stisknutím tlačítka nebo (<0,55) zvýrazněte položku "SOC View" v nabídce nastavení displeje a poté stisknutím tlačítka (<0,55) vyberte. Poté tlačítkem nebo přepněte režim zobrazení indikace baterie "Percent" (Procenta)/ "Voltage" (Napětí). Po výběru požadované volby stiskněte tlačítko (<0,55) pro uložení.

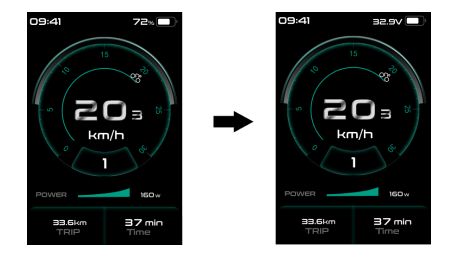

### 7.7.1.8 "TRIP Reset" Resetování kilometrů

Stisknutím tlačítka i nebo (<0,5S) zvýrazněte v nabídce nastavení displeje položku "TRIP Reset" a poté stisknutím tlačítka (<0,5S) vyberte. Poté pomocí ( vyberte "YES" (ANO) pro resetování nebo NO" (NE) pro neresetování , což zahrnuje maximální rychlost (MAX), průměrnou rychlost (AVG), vzdálenost jedné jízdy (TRIP), které budou vymazány. Poté stiskněte tlačítko (<0,5S) pro uložení.

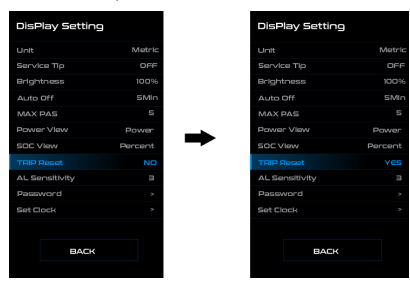

### 7.7.1.9 "Citlivost AL" Nastavení citlivosti na světlo

Stisknutím tlačítka nebo (<0,5S) zvýrazněte položku "AL Sensitivity" (Citlivost AL) v nabídce nastavení displeje. Poté stiskněte (<0,5S) a vyberte. Poté pomocí tlačítka nebo vyberte úroveň citlivosti na světlo jako "0"/" 1"/" 2"/" 3"/" 4"/" 5"/" OFF". Po výběru požadované volby stiskněte tlačítko *i* (<0,5S) pro uložení.

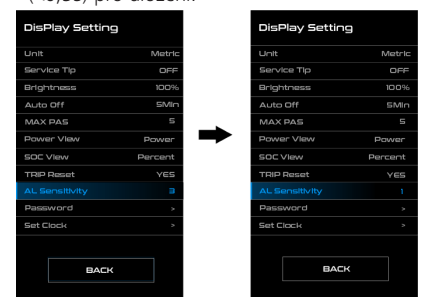

### 7.7.1.10 "Heslo"

Stisknutím tlačítka 💼 nebo 🔜 (<0,5S) zvýrazněte v nabídce nastavení displeje položku "Password" (Heslo). Poté krátkým stisknutím 🚺 (<0,5S) vstupte do sekce hesla. Nyní opět pomocí tlačítek 📑 nebo 🔄 (<0,5S) zvýrazněte "Start Password" (Spouštěcí heslo) a potvrďte stisknutím tlačítka 🚺 (<0,5S). Nyní opět pomocí tlačítka 📑 nebo 🔄 (<0,5S) vyberte mezi "ON" nebo "OFF" a potvrďte stisknutím tlačítka 🚺 (<0,5S).

### Počáteční heslo:

V rozhraní "Start PassWord" vyberte "ON" a krátkým stisknutím 👔 (<0,55) potvrďte. Nyní můžete zadat svůj čtyřmístný kód PIN. Pomocí tlačítka 🔐 nebo 🔤 (<0,55) zvolte čísla v rozsahu "0-9". Krátkým stisknutím tlačítka i (<0,55) můžete přejít na další číslo.

Po zadání požadovaného čtyřmístného kódu musíte znovu zadat zvolené čtyřmístné číslo, abyste se ujistili, že je kód správný. Rozhraní se pak do dvou sekund automaticky vrátí na původní rozhraní. Po výběru hesla vás systém při příštím zapnutí vyzve k zadání hesla. Stisknutím tlačítka 🖶 nebo 🚞 (<0,55) vyberte čísla a poté krátce stiskněte 🚺 (<0,55) pro potvrzení.

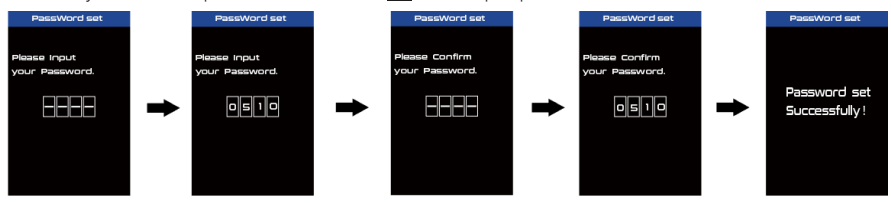

### Změna hesla:

Stisknutím tlačítka 👫 nebo 🔤 (<0,5S) vyberte v nabídce možnost Heslo. Poté krátkým stisknutím 🚺 (<0,5S) vstupte do sekce hesla. Nyní opět pomocí tlačítka 👫 nebo 🔤 (<0,5S) zvýrazněte "Reset Password" (Resetovat heslo) a potvrďte stisknutím tlačítka 🚺 (<0,5S). Nyní tlačítky 👫 nebo 🔤 (<0,5S) zvýrazněte položku "Reset Password" (Resetovat heslo) a tlačítkem 🚺 (<0,5S) potvrďte.

Po jednom zadání starého hesla a následném dvojím zadání nového hesla se heslo změní.

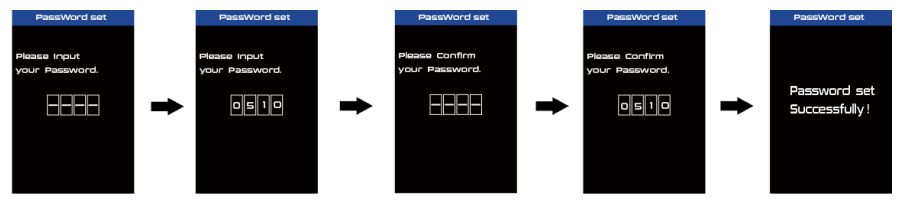

#### Deaktivace hesla:

V rozhraní "Password" (Heslo) zvýrazněte tlačítky 🖶 nebo 🔤 (<0,5S) položku "Spustit heslo" a potvrďte stisknutím tlačítka 👔 (<0,5S). Poté tlačítkem 🖶 nebo 🔤 (<0,5S) vyberte možnost "OFF" a potvrďte stisknutím tlačítka 👔 (<0,5S).

Nyní zadejte své heslo, abyste jej deaktivovali. (Po 10 chybných heslech se displej automaticky vypne.)

### 7.7.1.11"Set Clock"

Stisknutím tlačítka 🖶 nebo 🔤 (<0,5S) zvýrazněte položku "Set Clock" (Nastavit hodiny) v nabídce nastavení displeje. Poté krátce stiskněte tlačítko 👔 (<0,5S) pro potvrzení výběru. Nyní stiskněte tlačítko meto 🔤 (<0,5S) a zadejte správné číslo (čas) a stisknutím tlačítka 🛐 (<0,5S) přejděte na další číslo. Po zadání správného času stiskněte tlačítko 👔 (<0,5S) pro potvrzení a uložení.

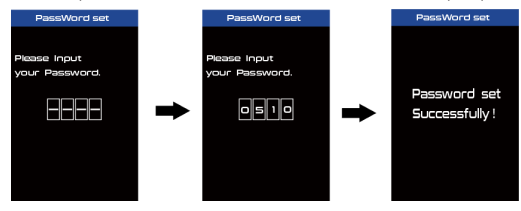

### 7.7.2 "Informace"

Po zapnutí systému dvojitým stisknutím tlačítka přejděte do nabídky "Setting" (Nastavení). Nyní stisknutím tlačítka nebo (<0,5S) zvýrazněte "informace" a stisknutím tlačítka (<0,5S) potvrďte.

| Information   |         |  |
|---------------|---------|--|
| Wheel         | 27Inch  |  |
| Speed Limit 3 | 5.0Km/h |  |
|               |         |  |
| Ctrl Info.    |         |  |
| Display Info. |         |  |
| Torque Info.  |         |  |
| Error Code >  |         |  |
| Warning Code  |         |  |
|               |         |  |
| BACK          |         |  |
|               |         |  |

### 7.7.2.1 Velikost kol a omezení rychlosti

Údaje "Wheel Size" (Velikost kol) a "Speed Limit" (Omezení rychlosti) nelze měnit, tyto informace jsou zde pouze k zobrazení.

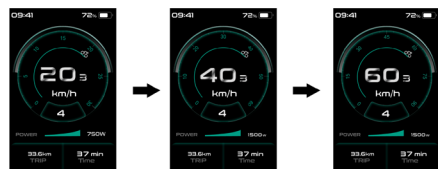

### 7.7.2.2 Informace o baterii

Stisknutím tlačítka nebo (<0,5S) přejděte do nabídky "Informace o baterii" a poté stiskněte tlačítko (<0,5S) pro potvrzení. Nyní stiskněte tlačítko nebo (<0,5S) a vyberte možnost "Back" (Zpět nebo "Next Page" (Další stránka), nyní můžete zobrazit všechny informace o baterii.

| Obsah                         | Vysvětlení                                                                 |
|-------------------------------|----------------------------------------------------------------------------|
| TEMP                          | Aktuální teplota ve stup-<br>ních (°C)                                     |
| TotalVolt (Celkové<br>napětí) | Napětí (V)                                                                 |
| Aktuální                      | Vybití (A)                                                                 |
| Res Cap                       | Zbývající kapacita (Ah)                                                    |
| Celá čepice                   | Celková kapacita (Ah)                                                      |
| RelChargeState                | Výchozí stav zavaděče (%)                                                  |
| AbsChargeState                | Okamžitý náboj (%)                                                         |
| Doba cyklu                    | Nabíjecí cykly (počet)                                                     |
| Maximální doba<br>vybíjení    | Maximální doba, po kterou<br>nebylo provedeno žádné<br>nabití (v hodinách) |
| Doba posledního<br>vybití     | Doba posledního vybití<br>(hod.)                                           |
| Celkové buňky                 | Počet (individuální)                                                       |
| Napětí buňky 1                | Napětí článku 1 (mV)                                                       |
| Napětí buňky 2                | Napětí článku 2 (mV)                                                       |
| Napětí buňky n                | Napětí článku n (mV)                                                       |
| H.W.                          | Verze hardwaru                                                             |
| SW.                           | Verze softwaru                                                             |

POZNÁMKA: Pokud nejsou zjištěna žádná data, zobrazí se "--".

### 7.7.2.3 Informace o ovladači

Stiskněte tlačítko en nebo (<0,5S) a vyberte možnost "Ctrl Info" a poté stiskněte tlačítko (<0,5S) pro načtení softwarových a hardwarových údajů řídicí jednotky. Pro ukončení stiskněte tlačítko (<0,5S) nebo zvolte "Zpět" pro návrat do informačního rozhraní.

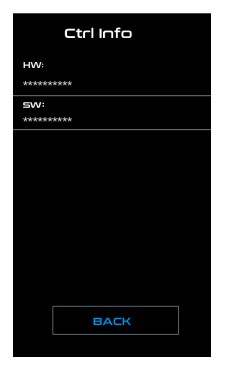

#### 7.7.2.4 Zobrazení informací

Stiskněte tlačítko en nebo (<0,55) a vyberte možnost "Informace o displeji", poté stiskněte tlačítko (<0,55) a přečtěte softwarové a hardwarové údaje displeje. Pro ukončení stiskněte tlačítko (<0,55) nebo zvolte "Zpět" pro návrat do informačního rozhraní.

| Display Info    |
|-----------------|
| HW:             |
| DP C190.C 1.0   |
| SW:             |
| DPC190CP10101.0 |
|                 |
|                 |
|                 |
|                 |
|                 |
|                 |
|                 |
|                 |
|                 |
| BACK            |
|                 |

### 7.7.2.5 Informace o točivém momentu

Stiskněte tlačítko nebo (<0,5S) a vyberte možnost "Torque info" (Informace o točivém momentu), poté stiskněte tlačítko (<0,5S) pro načtení softwarových a hardwarových údajů o točivém momentu. Pro ukončení stiskněte tlačítko (<0,5S) nebo zvolte "Zpět" pro návrat do informačního rozhraní.

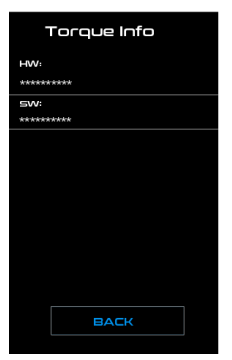

### 7.7.2.6 Kód chyby

Stiskněte tlačítko nebo (<0,55) a vyberte "Error Code" a poté stiskněte tlačítko (<0,55) pro potvrzení. Zobrazuje informace o chybách pro posledních deset chyb hlášených elektrokolem. Kód chyby "00" znamená, že se nevyskytla žádná chyba. Pro ukončení stiskněte tlačítko (<0,55) nebo zvolte "Zpět" pro návrat do informačního rozhraní.

Stiskněte tlačítko en nebo (<0,55) a vyberte "Error Code" a poté stiskněte tlačítko en (<0,55) pro potvrzení. Stisknutím a podržením tlačítek , en a současně (>25) chybový kód vymažete.

### 7.7.2.7 Varovný kód

Stiskněte tlačítko **H** nebo **(**<0,5S) a vyberte "Výstražný kód" a poté stiskněte tlačítko **(**<0,5S) pro potvrzení. Zobrazuje informace o posledních deseti výstražných kódech elektrokola. Výstražný kód "00" znamená, že neexistuje žádná výstraha. Pro ukončení stiskněte tlačítko **(**<0,5S) nebo zvolte "Zpět" pro návrat do informačního rozhraní.

Stiskněte tlačítko 🖶 nebo 🔤 (<0,5S) a vyberte "Výstražný kód" a poté stiskněte tlačítko 🚹 (<0,5S) pro potvrzení. Stisknutím a podržením tlačítek 🖬 , 🔤 a 😈 současně (>2S) chybový kód vymažete.

| Warning Code  |    |
|---------------|----|
| Warning Code: |    |
| W-CODEO:      | 00 |
| W-CODE 1:     | 00 |
| W-CODE2:      | 00 |
| W-CODE3:      | 00 |
| W-CODE4:      | 00 |
| W-CODES:      | 00 |
| W-CODE6:      | 00 |
| W-CODE7:      | 00 |
| W-CODE8:      | 00 |
| W-CODE9:      | 00 |
| W-CODE10:     | 00 |
| BACK          |    |

### 7.7.3 "Jazyk"

Po zapnutí systému dvojitým stisknutím tlačítka 👔 přejděte do nabídky "Setting" (Nastavení). Nyní stisknutím tlačítka 👫 nebo 🔜 (<0,5S) zvýrazněte položku "Language" (Jazyk) a stisknutím tlačítka 🚺 (<0,5S) potvrďte. Nyní stiskněte tlačítko 🛃 nebo 🔤 (<0,5S) pro výběr "English", "Deutsche", "Nederlands", "Francais", "Italiano" nebo "Cestina", Po výběru požadované volby stiskněte tlačítko 🚺 (<0,5S) pro uložení a poté se výběrem "Back" (Zpět) vraťte do rozhraní nastavení.

| setting         |          | language   |
|-----------------|----------|------------|
| display setting |          | English    |
| information     |          | Deutsche   |
| language        |          | Nederlands |
|                 | <b>_</b> | Français   |
|                 |          | Italiano   |
|                 |          | čeština    |
|                 |          |            |
|                 |          |            |
|                 |          |            |
| exit            |          | back       |
|                 |          |            |

# 7.8 DEFINICE CHYBOVÉHO KÓDU

Části systému elektrokola jsou automaticky monitorovány v reálném čase. Pokud vykazuje některá část abnormální stav, zobrazí se na HMI příslušný chybový kód. DP C190.CAN zobrazuje přímo servisní symbol  $\Psi$  a kód.

Metody odstraňování závad jsou v seznamu uvedeny v pořadí podle pravděpodobnosti závady a provozuschopnosti souvisejících dílů. V praxi mohou prodejci objednávku upravit na základě stávajících nástrojů a náhradních dílů. (Podrobné informace o demontáži naleznete v příručce pro prodejce příslušných dílů na oficiálních webových stránkách. <www.bafang-e.com>)

i

K ochraně elektrických částí před jejich demontáží nejprve vypněte napájení systému stisknutím ovládací jednotky HMI a poté odpojte napájecí kabel demontované části. Při instalaci dílů je nejprve upevněte, poté připojte napájecí kabel dílů a nakonec zapněte napájení systému stisknutím ovládací jednotky HMI.

Pokud se výše uvedeným způsobem nepodaří problém vyřešit nebo chybový kód není uveden ve výše uvedeném seznamu, kontaktujte prosím pracovníky poprodejního servisu společnosti Bafang <service@bafang-e.com> .

| Kód | Příčina                              | Řešení problémů                                                                                                    |                                                                                                    |  |
|-----|--------------------------------------|----------------------------------------------------------------------------------------------------|----------------------------------------------------------------------------------------------------|--|
| Rou | Pricina                              | Systém nábojového motoru                                                                                                    | Střední motorový systém                                                                                                    |  |
| 05  | Škrticí klapka není na svém<br>místě | <ol> <li>Zkontrolujte, zda je ovládácí páčka pro akceleraci na svém místě.</li> <li>Zkontrolujte, zda je správně připojen konektor š nebo zda není poškozeno<br/>lanko plynu (od výstupu plynu k řídicí jednotce).</li> <li>Vyřešte problém s vadným dílem:         <ol> <li>Vyměňte ovládácí páčku pro akceleraci</li> <li>Vyměňte řídicí jednotku</li> </ol> </li> </ol> |                                                                                                    |  |
| 07  | Přepětí baterie Ochrana              | <ol> <li>Zkontrolujte, zda je jmenovité<br/>napětí baterie stejné jako napětí<br/>regulátoru.</li> <li>Vyřešte problém s vadným dílem:         <ol> <li>Vyměňte baterii</li> <li>Vyměňte řídicí jednotku</li> </ol> </li> </ol>                                                                                                    | <ol> <li>Zkontrolujte, zda je jmenovité<br/>napětí baterie stejné jako u pohonné<br/>jednotky.</li> <li>Vyřešte problém s vadným dílem:         <ol> <li>Vyměňte baterii</li> <li>Vyměňte pohonnou jednotku</li> </ol> </li> </ol> |  |
| 08  | Abnormální signál skříně<br>motoru   | <ol> <li>Zkontrolujte, zda je správně připo-<br/>jen konektor motoru, nebo zda není<br/>poškozen kabel motoru (od výstupu<br/>motoru k řídicí jednotce).</li> <li>Vyřešte problém s vadným dílem:         <ol> <li>Vyměňte motor</li> <li>Vyměňte řídicí jednotku</li> </ol> </li> </ol>                                                                                   | Výměna pohonné jednotky                                                                                                    |  |

| Kód | Dříčina                                                                                                    | Řešení problémů                                                                                                    |                                                                                                    |
|-----|----------------------------------------------------------------------------------------------------|----------------------------------------------------------------------------------------------------|----------------------------------------------------------------------------------------------------|
| KUU | FIICINA                                                                                                    | Systém nábojového motoru                                                                                                    | Střední motorový systém                                                                                                    |
| 09  | Fázový vodič motoru je<br>abnormální                                                                                       | <ol> <li>Zkontrolujte, zda je správně připo-<br/>jen konektor motoru, nebo zda není<br/>poškozen kabel motoru (od výstupu<br/>motoru k řídicí jednotce).</li> <li>Vyřešte problém s vadným dílem:         <ol> <li>Vyměňte motor</li> <li>Vyměňte řídicí jednotku</li> </ol> </li> </ol> | Výměna pohonné jednotky                                                                                                    |
| 10  | Ochrana motoru proti<br>přehřátí<br>(Může se objevit se pouze v<br>případě, že je motor vybaven<br>teplotním čidlem)       | <ol> <li>Při delší jízdě vypněte systém a<br/>nechte motor vychladnout.</li> <li>Pokud se nejezdí nebo se jezdí<br/>krátce, odstraňte závadu:         <ol> <li>Vyměňte motor</li> <li>Vyměňte řídicí jednotku</li> </ol> </li> </ol>                                                     | <ol> <li>Při delší jízdě vypněte systém a<br/>nechte pohonnou jednotku vychlad-<br/>nout.</li> <li>Pokud kolo nejde nebo jede jen<br/>krátce, vyměňte pohonnou jednotku.</li> </ol> |
| 11  | Snímač teploty motoru je<br>abnormální<br>(Může se objevit se pouze v<br>případě, že je motor vybaven<br>teplotním čidlem) | <ol> <li>Zkontrolujte, zda je správně připo-<br/>jen konektor motoru, nebo zda není<br/>poškozen kabel motoru (od výstupu<br/>motoru k řídicí jednotce).</li> <li>Vyřešte problém s vadným dílem:         <ol> <li>Vyměňte motor</li> <li>Vyměňte řídicí jednotku</li> </ol> </li> </ol> | Výměna pohonné jednotky                                                                                                    |
| 12  | Aktuální senzor řídicí<br>jednotky je abnormální                                                                           | Výměna řídicí jednotky                                                                                                    | Výměna pohonné jednotky                                                                                                    |
| 14  | Ochrana regulátoru proti<br>přehřátí                                                                                       | <ol> <li>Při delší jízdě vypněte systém a ne-<br/>chte řídicí jednotku vychladnout.</li> <li>Pokud elektrokolo nejede nebo jede<br/>jen krátce, vyměňte ovladač.</li> </ol>                                                                                                    | <ol> <li>Při delší jízdě vypněte systém a ne-<br/>chte pohonnou jednotku vychladnout.</li> <li>Pokud kolo nejde nebo jede jen<br/>krátce, vyměňte pohonnou jednotku.</li> </ol>     |
| 15  | Teplotní čidlo regulátoru je<br>abnormální                                                                                 | Výměna řídicí jednotky                                                                                                    | Výměna pohonné jednotky                                                                                                    |

| Kód | Příčina                                                                                                    | Řešení problémů                                                                                                    |                                                                                                    |  |
|-----|----------------------------------------------------------------------------------------------------|----------------------------------------------------------------------------------------------------|----------------------------------------------------------------------------------------------------|--|
|     |                                                                                                    | Systém nábojového motoru                                                                                                    | Střední motorový systém                                                                                                    |  |
| 21  | Snímač rychlosti je<br>abnormální                                                                                                    | <ol> <li>Zkontrolujte, zda je správně připo-<br/>jen konektor motoru, nebo zda není<br/>poškozen kabel motoru (od výstupu<br/>motoru k řídicí jednotce).</li> <li>Vyřešte problém s vadným dílem:         <ol> <li>Vyměňte motor</li> <li>Vyměňte řídicí jednotku</li> </ol> </li> </ol>                                                                                                    | <ol> <li>Zkontrolujte, zda magnet na papr-<br/>sku nevypadl nebo zda je vůle mezi<br/>magnetem na paprsku a snímačem ry-<br/>chlosti v normálním rozsahu.</li> <li>Zkontrolujte, zda je správně připo-<br/>jen konektor snímače otáček, nebo<br/>zda není poškozen kabel snímače<br/>otáček (od výstupu snímače k pohon-<br/>né jednotce).</li> <li>Vyřešte problém s vadným dílem:         <ol> <li>Vyměňte snímač otáček</li> <li>Vyměňte pohonnou jednotku</li> </ol> </li> </ol>          |  |
| 26  | Snímač krouticího momentu<br>je abnormální<br>(Vyskytuje se pouze v<br>případě, že je pohonný<br>systém vybaven snímačem<br>točivého momentu) | <ol> <li>Zkontrolujte, zda je správně připo-<br/>jen konektor snímače točivého mo-<br/>mentu nebo zda není poškozen kabel<br/>snímače točivého momentu (od výstu-<br/>pu snímače k řídicí jednotce).</li> <li>Vyřešte problém s vadným dílem:         <ol> <li>Vyměňte snímač točivého mo-<br/>mentu</li> <li>Vyměňte řídicí jednotku</li> </ol> </li> </ol>                                                                                                    | Výměna pohonné jednotky                                                                                                    |  |
| 30  | Komunikace abnormální                                                                                                    | <ol> <li>Zkontrolujte, zda je konektor HMI<br/>správně připojen, nebo zda není kabel<br/>HMI (ze zásuvky HMI do řídicí jednot-<br/>ky) přerušen.</li> <li>Vyřešte problém s vadným dílem:         <ol> <li>Vyměňte řídicí jednotku, pokud<br/>se HMI po zobrazení chybového kódu<br/>na 20 sekund automaticky vypne.</li> <li>Vyměňte HMI, pokud se HMI po<br/>20 sekundách zobrazování chybového<br/>kódu automaticky nevypne. (přejít na<br/>další stránku)</li> </ol> </li> </ol> | <ol> <li>Zkontrolujte, zda je konektor HMI<br/>správně připojen, nebo zda není kabel<br/>HMI (ze zásuvky HMI k pohonné jed-<br/>notce) přerušen.</li> <li>Vyřešte problém s vadným dílem:         <ol> <li>Vyměňte pohonnou jednotku,<br/>pokud se HMI automaticky vypne po<br/>výskytu chybového kódu po dobu 20<br/>sekund.</li> <li>Vyměňte HMI, pokud se HMI po<br/>20 sekundách zobrazování chybového<br/>kódu automaticky nevypne. (přejít na<br/>další stránku)</li> </ol> </li> </ol> |  |

| Kód | Příčina                                                                                                    | Řešení problémů                                                                                                    |                                                                                                    |  |
|-----|----------------------------------------------------------------------------------------------------|----------------------------------------------------------------------------------------------------|----------------------------------------------------------------------------------------------------|--|
|     |                                                                                                    | Systém nábojového motoru                                                                                                    | Střední motorový systém                                                                                                    |  |
| 30  | Komunikace abnormální                                                                                                    | 3) Pokud je k dispozici nástroj BESST,<br>propojte jej s rozhraním HMI a řídicí jed-<br>notkou, přečtěte informace z rozhraní<br>HMI a řídicí jednotky a vyměňte část,<br>která nemůže informace přečíst.                                                                        | 3) Pokud je k dispozici nástroj BESST,<br>propojte jej s rozhraním HMI a pohon-<br>nou jednotkou, přečtěte informace z<br>rozhraní HMI a pohonné jednotky a<br>vyměňte část, která nemůže informace<br>přečíst.                                                                    |  |
| 36  | Obvod detekce klávesnice je<br>abnormální<br>(Vyskytuje se pouze v<br>případě, že je pohonný sys-<br>tém vybaven komunikačním<br>protokolem Bafang CAN) | <ol> <li>Pokud při zapnutí HMI stále mačkáte<br/>tlačítko ON/OFF, zobrazí se chybový<br/>kód. Uvolněte jej a sledujte, zda kód<br/>zmizí.</li> <li>Vyřešte problém s vadným dílem:         <ol> <li>Vyměňte rozhraní HMI</li> <li>Vyměňte řídicí jednotku</li> </ol> </li> </ol> | <ol> <li>Pokud při zapnutí HMI stále<br/>mačkáte tlačítko ON/OFF, zobrazí se<br/>chybový kód. Uvolněte jej a sledujte,<br/>zda kód zmizí.</li> <li>Vyřešte problém s vadným dílem:         <ol> <li>Vyměňte rozhraní HMI</li> <li>Vyměňte pohonnou jednotku</li> </ol> </li> </ol> |  |
| 37  | Řídicí jednotka WDT<br>abnormální                                                                                                    | Výměna řídicí jednotky                                                                                                    | Výměna pohonné jednotky                                                                                                    |  |
| 42  | Vybíjecí napětí akumulátoru<br>je příliš nízké                                                                                                    | 1. Nabijte baterii a zkontrolujte chybové hlášení<br>2. Výměna baterie                                                                                                    |                                                                                                    |  |
| 49  | Vybíjecí napětí jednoho<br>článku je příliš nízké                                                                                                    | <ol> <li>Nabijte baterii a zkontrolujte chybové hlášení</li> <li>Výměna baterie</li> </ol>                                                                                                    |                                                                                                    |  |
| 4C  | Rozdíl napětí mezi jednot-<br>livými články                                                                                                    | Výměna baterie                                                                                                    |                                                                                                    |  |

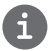

Chybové kódy baterie 42, 49, 4C se objevují pouze v případě, že je pohonný systém vybaven inteligentní BMS a komunikačním protokolem Bafang CAN.